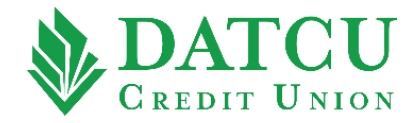

## **DATCU App – Quick Balance**

Follow these instructions to setup the ability to view your account balances on your mobile app without needing to sign in.

1. Once you have logged into your account, select "Settings" from the menu bar on the left-hand side of the screen.

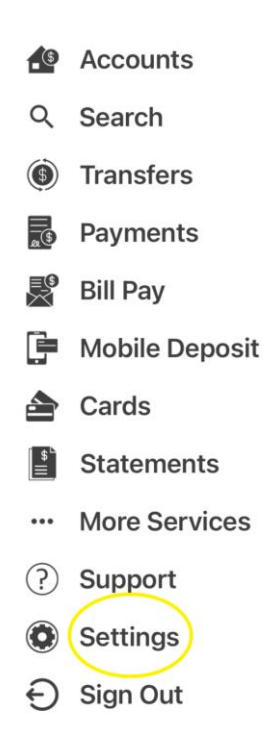

2. Under Settings, select "Quick Balance".

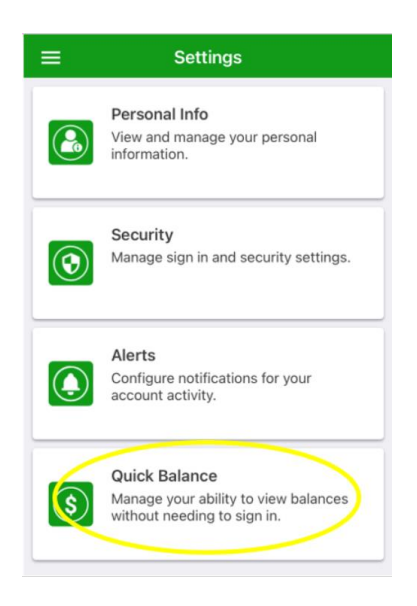

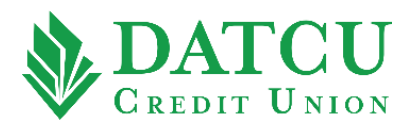

**3.** Within the Quick Balance menu, use the slider to select your desired preferences. To manage which account(s) appear in the Quick Balance display, tap **"MANAGE ACCOUNTS"**.

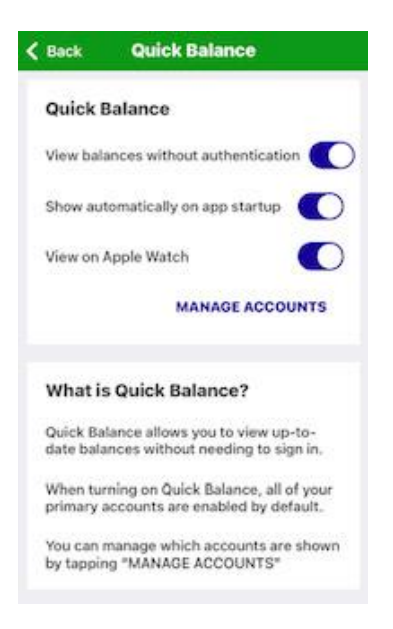

**4.** Use the slider to select the account(s) that you would like to appear in the Quick Balance display, then click **"Save"** in the upper right-hand corner of the screen.

| 🕻 Back  | Quick Balance Accounts | Save |
|---------|------------------------|------|
| SAVINGS |                        |      |
| Share U |                        |      |
| 1ST LI  | EN MORTGAGE            |      |
| Loan 01 |                        |      |
|         |                        |      |
| Loan 02 | 2                      |      |
| ESCRO   | DW SAVINGS             |      |
| Share 0 | 8                      |      |
| CHECK   | KING WITH INTEREST     |      |
| Share 2 | 10                     |      |

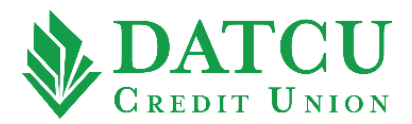

5. Click "OK" when the Success prompt appears. Your Quick Balance preferences have been saved.

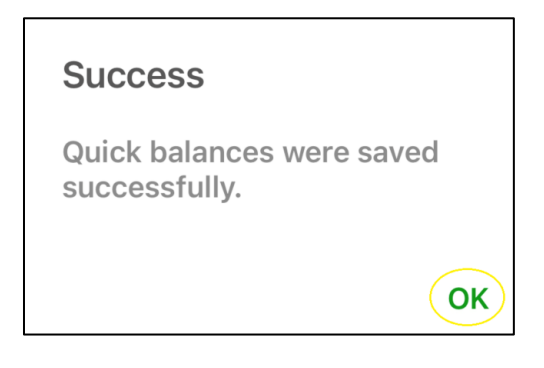

**6.** The next time you open the DATCU Mobile app, you can click Balances at the bottom of the App to view your balances without needing to sign in.

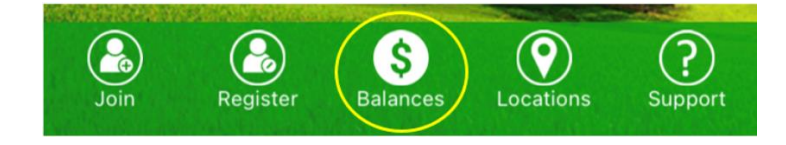